# صيخرتلا ةيقرت - ELM و +CUCM 9.x ەتيبثتو

# تايوتحملا

مدق ملا محق ملا محق ملا محق مال ما تاب محد تسمل تاب محد تسمل تانوكمل محد تسمل تانوكمل محل مل تاب محص ل نم ق محص ل فاش محت ال محت المحت ال محت ال محت ال محت ال محت ال محت ال محت ال محت المحت ال محت ال محت المحت المحت

# ەمدقملا

دنتسملا اذه حضوي Cisco Unified Communications Manager يلع صيخرت ةيقرت ةيفيك دنتسملا اذه حضوي Cisco Unified Communications Manager دنتسملا اذه زكري .(CUCM) مادختساب (CUCM) مادختساب (CUCM) مي كا ميخرت .ثدحأ رادصإ وأ 9.x رادصإلاب صاخلا CUCM صيخرت) يلع فلتخم

# ةيساسألا تابلطتملا

#### تابلطتملا

:تنأ نأ يصوي cisco

• وأ 9.x وأ 5.x Cisco Unified Communications Manager (CallManager) (CUCM) تيبثتب مق ثدحأ رادصإ.

صيخرتلاا ءاطخاً فلتخم ببسب 5-CUCM 9.1.1.2000 مادختساب ةدشب ىصوي :**قظحالم** ةفورعملا.

- ةئف امەيدل CUCM مداخو Cisco نم (ELM) تاسسۇملا صيخارت ريدم مداخ نأ نم دَكَأَت ةەجاو ىلع utils NTP status رمألا مدختسأ .لقأ وأ 4 غلبت (NTP) ةكبشلا تقو لوكوتورب قوحتلل (CLI) رماوألا رطس.
- أباسح ىلع صيخرتلا باسح نع ةقيقدو ةلماك تامولعم كيدل نوكي نأ Online (CCO).

### ةمدختسملا تانوكملا

ةيلاتا ةيداملا تانوكملاو جماربلا تارادصإ ىلإ دنتسملا اذه يف ةدراولا تامولعملا دنتست:

- Cisco Unified Communications Manager (CallManager) (CUCM)، تارادصإلاا 9.x تارادصإلاو 9.x ثدحأل
- ثدحألاا تارادصإلاو 9.x رادصإلا CUCM ىلع Cisco Enterprise صيخارت ريدم •

ةصاخ ةيلمعم ةئيب يف ةدوجوملا ةزهجألاا نم دنتسملا اذه يف ةدراولا تامولعملا ءاشنإ مت. تناك اذإ .(يضارتفا) حوسمم نيوكتب دنتسملا اذه يف ةمدختسُملا ةزهجألاا عيمج تأدب رمأ يأل لمتحملا ريثأتلل كمهف نم دكأتف ،ةرشابم كتكبش.

#### تاحالطصالا

.قافتإ ةقيثو ىلع ةمولعمل <u>قافتا فرط ينف cisco</u> تلحأ

## تيبثتلاو ةيقرتلا

- 1. نم ةدحوملا تالاصتالا ةسسؤم صيخرت ريدم ىلإ لوخدلا لجس
- 2. **صيخرتال ريدم** طبار ىلع رقنا ،ةيضمولا ةشاشال ىلع.

| CISCO                                                                                       |                                                                                                    |
|---------------------------------------------------------------------------------------------|----------------------------------------------------------------------------------------------------|
| Installed App                                                                               | olications                                                                                                    |
| Cisco Unifier     Cisco Enter                                                               | d Communications Manager<br>arise License Manager                                                                                                    |
| Cryptograph                                                                                 | ic Features                                                                                                    |
| This product cor<br>and use. Deliver<br>Importers, expor<br>agree to comply<br>immediately. | tains cryptographic features and is subject to United States and local country laws governing import, export, transfer<br>y of Cisco cryptographic products does not imply third-party authority to import, export, distribute or use encryption.<br>ters, distributors and users are responsible for compliance with U.S. and local country laws. By using this product you<br>with applicable laws and regulations. If you are unable to comply with U.S. and local laws, return this product |
| A summary of U                                                                              | S. laws governing Cisco cryptographic products may be found at. http://tools.cisco.com/legal/export/pepd/Search.do                                                                                                    |
| and the second second                                                                       |                                                                                                    |

- .**جتنملا تاليثم** قوف رقناو **نوزخملا** عيسوتب مق .3
- عومجم/مداخ ىلإ صيخارتلا مادختسإ ديرت يتلا CUCM ةعومجم/مداخ ىلإ صيخرتلا ريدم هيجوتب مق .4 CUCM رشان نم IP ناونع/فيضملا مسا مسقل IP ناونع مادختسإ لضفألا نم .اهيلع .نيكرتشملا نم يأ دنع ءيش يأ ىلإ ةراشإلا ىلإ جاتحت ال .طقف

| Dashboard<br>License Usage<br>License Management<br>License Planning<br>Inventory<br>Product Instances | Inventory > Product Instances Product Instances Last Synchronized: 2012-Aug- Product Instances Product Instances | 13 00:49:00 Synchronize | Now          |         |                        | Selected 0                      | Total 1 |
|----------------------------------------------------------------------------------------------------|----------------------------------------------------------------------------------------------------|-------------------------|--------------|---------|------------------------|---------------------------------|---------|
| Administration                                                                                         | Name                                                                                                    | Hostname/IP Address     | Product Type | Version | Synchronization Status | Last Successful Synchronization |         |
|                                                                                                    | O 0M901                                                                                                    | 14.128.60.212           | Unified CM   | 9.0     | Success                | 2012-Aug-13 00:49:00            |         |
|                                                                                                    |                                                                                                    |                         |              |         |                        |                                 |         |

نم .ەيلع صيخارتلا مادختسإ ديرت يذلا CUCM مداخ ىلإ صيخرتلا ريدم ەيجوتب مق .5 .طقف CUCM رشان نم IP ناونع/فيضملا مسا مسقل IP ناونع مادختسإ لـضفألاا

| <ul> <li>Monitoring</li> <li>Deshboard</li> <li>License Usage</li> </ul>                                                                                                    | General License Usage                                    |  |
|----------------------------------------------------------------------------------------------------|----------------------------------------------------------|--|
| License Management<br>Licenses<br>License Planning     Jinvantary     Product Instances     Administration     Administration     Disaster Recovery     Diagnostic Logs     Restart | Product         * Name:       CM901         Description: |  |

- . ەحاجن نم دكأتو **لاصتالا رابتخإ** ىلع رقنا.
- .**نآلا ةنمازم** قوف رقنا .7
- يف تانايبلا عيمج عضو متو CUCM نم قباس رادصا نم ةعومجملا ماظن ةيقرت تمت اذإ .8 **طيطخت** قوف رقناو **صيخرتلا ةرادا** عيسوتب مق .تاوطخلا هذه ذاختاب مقف ،CUCM .**صيخرتلا**
- .**ةيقرتلا صيخارت** قوف رقنا .9

| Abnitoring<br>Davihoard<br>License Usage<br>License Management<br>License Management<br>License Planning<br>Journe Planning<br>Journe Planning | License Manage<br>License Pla<br>Uang its up-to-da<br>generating mater | nent -> Lianse Planning<br>nning<br>ne konse usage data, Enterp<br>als you will need in order to up | ise License Manag<br>Igrade your produ | er will step you through the<br>ct instances. | process of figuring out how m | any loanses to add or | 1 |
|----------------------------------------------------------------------------------------------------|------------------------------------------------------------------------|----------------------------------------------------------------------------------------------------|----------------------------------------|-----------------------------------------------|-------------------------------|-----------------------|---|
| Product Instances                                                                                                    | Pil Add Licenses                                                       | 12 Uponde Lignes                                                                                    |                                        |                                               |                               |                       |   |
| Administrator<br>Administrator Accounts<br>(16. Administration                                                                                 | Name                                                                   | Upgade Lconse.                                                                                      | Description                            | Type<br>No data avalable                      | Creation Date                 | Action                |   |
| Disarber Recovery<br>Disgrootic Logs<br>Restart                                                                                                |                                                                        |                                                                                                    |                                        |                                               |                               |                       |   |
|                                                                                                    |                                                                        |                                                                                                    |                                        |                                               |                               |                       |   |

ا. **يلاتلا** قوف رقنا مث ،جتنملا عونل ةلدسنملا ةمئاقلا نم **دحوملا CM** ددح .10

| In the Care thiled Comm                                                           |                                                                                                    |
|-----------------------------------------------------------------------------------|----------------------------------------------------------------------------------------------------|
| crico Enterprise License Mar                                                      | Upgrade Licenses X                                                                                                    |
| Abnitring<br>Californit                                                           | > Choose Product Type                                                                                                    |
| Lorne Margament<br>Lorne Margament                                                | The following screens will assist you in upgrading your pre-9.0 licenses to a 9.0 or later version. Begin by selecting the product type to upgrade. |
| License Flanning<br>Joventry<br>Product Instances                                 | Product Type:                                                                                                    |
| Administration<br>Administrator Accounts<br>OS Administration<br>Dealter Recovery | Upgrading licenses on a 9.0 or later system           Pan         Order         Intal                                                               |
| Everyonitic Logis<br>Restart                                                      | Man Use the Enterprise License Manager to determine how many licenses you have available to upgrade and to generate a License Migration Recurst.    |
|                                                                                   | 2. Order Go to the License Migration Portial and paste in the License Migration Request in order to receive your license file via e-mail.           |
|                                                                                   | 3. Install Use the Install Corres button on the Corres page of Enterprise Corres Manager to Install the Korse Be.                                   |
|                                                                                   |                                                                                                    |
|                                                                                   | Oroze Product Instances*                                                                                                    |
|                                                                                   | Specify Loanse Counts"                                                                                                    |
|                                                                                   | Summary and Next Steps "                                                                                                    |
|                                                                                   | *Repund Stop                                                                                                    |

ةمئاقلا ىلإ ىرسيلا ةمئاقلا نم مداخلا لقنب مق ،Unified CM جتنم عون درس متي .11 ىنميلا.

| The Distance Constantial Con- | energia et la seconda de la seconda de la seconda de la seconda de la seconda de la seconda de la seconda de la<br>La seconda de la seconda de la seconda de la seconda de la seconda de la seconda de la seconda de la seconda de |                                                                                                    |                                                                                                    | unador a 1 kapital 1 Abrah 1 Mag |
|-------------------------------|----------------------------------------------------------------------------------------------------|----------------------------------------------------------------------------------------------------|----------------------------------------------------------------------------------------------------|----------------------------------|
| * Reducty                     | State Respond + State Reading                                                                                                    |                                                                                                    |                                                                                                    |                                  |
| Exercise Deeps                | License Planning                                                                                                    | Vograde Generale                                                                                                   | ×                                                                                                    |                                  |
| Longe                         | All or generating indexes sound need in order to a                                                                                                    | Chaose Product Tape*                                                                                               |                                                                                                    |                                  |
| · Justin                      | [ man                                                                                                    | e Chouse Product Bestances                                                                                         |                                                                                                    |                                  |
| · Abrahator                   | Gattanes Bandranes Dens                                                                                                    | Select from the instances below which have pre-6.3 loan<br>counts presented in subsequent deps will reflect the us | ues installed and have not just had any licenses registed to a newer version. The koense<br>ge for the servers selected in this days. |                                  |
|                               |                                                                                                    | Available Product Bratances                                                                                        | Product Instances to upgrade                                                                                                    |                                  |
|                               |                                                                                                    | Name Product Type C CUCHS Unded CH                                                                                 | Norte Profect Total                                                                                                    |                                  |
|                               |                                                                                                    |                                                                                                    |                                                                                                    |                                  |
|                               |                                                                                                    |                                                                                                    | 223                                                                                                    |                                  |
|                               |                                                                                                    |                                                                                                    |                                                                                                    |                                  |
|                               |                                                                                                    |                                                                                                    |                                                                                                    |                                  |
|                               |                                                                                                    |                                                                                                    | Channel (1997) (Spin & Spinore Spinor) (Channel)                                                                                      |                                  |
|                               |                                                                                                    | test see to at                                                                                                    | Contract ( 1992 ) ( 1992 A STOCK STOCK ) ( MANAG                                                                                      |                                  |
|                               |                                                                                                    | Specie License Caurio"                                                                                             |                                                                                                    |                                  |
|                               |                                                                                                    | * Reported The                                                                                                    |                                                                                                    |                                  |
|                               |                                                                                                    |                                                                                                    |                                                                                                    |                                  |
|                               |                                                                                                    |                                                                                                    |                                                                                                    |                                  |
|                               |                                                                                                    |                                                                                                    |                                                                                                    |                                  |
|                               |                                                                                                    |                                                                                                    |                                                                                                    |                                  |
|                               |                                                                                                    |                                                                                                    |                                                                                                    |                                  |

| the Brief and Land                       | menunications<br>o Mariager                                                                                                    |                                                             |                       |                            |                                         |   | analar e i taplid i da |
|------------------------------------------|----------------------------------------------------------------------------------------------------|-------------------------------------------------------------|-----------------------|----------------------------|-----------------------------------------|---|------------------------|
| Hedata                                   | Laws Mangalorit - Lineses Planning                                                                                                    |                                                             |                       |                            |                                         |   |                        |
| Darissed<br>Longe<br>Distance Management | License Planning                                                                                                    | lipgrade Goarnes                                            |                       |                            |                                         | × |                        |
| LOPHER                                   | all or generating national your will need in order to a                                                                                                    | Chanse Product Tape*                                        |                       |                            |                                         |   |                        |
| Lonia Maring                             |                                                                                                    | Chanse Product Instances                                    |                       | _                          |                                         |   |                        |
| Abricator                                | and an                                                                                                    |                                                             |                       |                            |                                         |   |                        |
|                                          | Transa Debagana                                                                                                    | Select from the instances below which have pre-6.8 license  | es notaled and have   | not yet had any licenses i | registed to a never version. The loanse | _ |                        |
|                                          | Nate Dece                                                                                                    | counts presented in subsequent steps will reflect the usage | e for the servers set | ected in this step.        | and a second second second              |   |                        |
|                                          |                                                                                                    | Available Product Instances                                 |                       | hodust Instances to uppor  | da                                      | 1 |                        |
|                                          |                                                                                                    | Nate Product Type                                           |                       | Name                       | Product Type                            |   |                        |
|                                          |                                                                                                    | No data available                                           |                       | E 0.041                    | Unified ON                              |   |                        |
|                                          |                                                                                                    |                                                             | 000                   |                            |                                         |   |                        |
|                                          |                                                                                                    |                                                             |                       |                            |                                         |   |                        |
|                                          |                                                                                                    |                                                             | lates i               |                            |                                         |   |                        |
|                                          |                                                                                                    |                                                             |                       |                            |                                         |   |                        |
|                                          |                                                                                                    |                                                             |                       |                            |                                         |   |                        |
|                                          |                                                                                                    |                                                             |                       | (heater)                   | Analy & Conserve Services   Colored     |   |                        |
|                                          |                                                                                                    | Annual Language Country?                                    |                       | Contract Contract          | ( Charles ( Charles )                   |   |                        |
|                                          |                                                                                                    | Summer and Sect Story?                                      |                       |                            |                                         |   |                        |
|                                          |                                                                                                    | Structure and used posts                                    |                       |                            |                                         |   |                        |
|                                          |                                                                                                    | Tagener may                                                 |                       |                            |                                         | _ |                        |
|                                          |                                                                                                    |                                                             |                       |                            |                                         | _ |                        |
|                                          |                                                                                                    |                                                             |                       |                            |                                         | _ |                        |
|                                          | Sector Sector Se |                                                             |                       |                            |                                         |   |                        |
|                                          |                                                                                                    |                                                             |                       |                            |                                         |   |                        |
|                                          |                                                                                                    |                                                             |                       |                            |                                         |   |                        |
|                                          |                                                                                                    |                                                             |                       |                            |                                         |   |                        |

- .صيخارتلاا عاوناً ديدحت ضرعل **يلاتلا** قوف رقنا .12
- يصوت ؛صيخارتلا عون ددح Cisco يصوت ؛صيخارتلا عون ددح 13. ةدحوم لمع ةحاسم صيخرت يرتشت ايلاح تنك اذإ ،لاثملا ليبس ىلع .لبقتسملا نم (CUWL) ندحف ،Cisco نم CUWL

| Total Britanica Land                                                                                               | nemusic atlans<br>is Marsigar                                                                                                    |                                                                                                    |  |
|----------------------------------------------------------------------------------------------------|----------------------------------------------------------------------------------------------------|----------------------------------------------------------------------------------------------------|--|
| <ul> <li>Mentering</li> <li>Darbined</li> <li>Lower Hagner</li> <li>Lower Hagner</li> <li>Lower Regener</li> </ul> | conne lineaponet a lannes Reseins<br>License Planning<br>Ung it up-to-data lannes maps data. Enverse con<br>add in generating national source and meet in under to- | Tipgrade Licensin X                                                                                                    |  |
| <ul> <li>Jostey</li> <li>Alvanutor</li> </ul>                                                                      | Ballonen Brigsburge                                                                                                    | Classe Pailul Top*<br>Classe Pailul Pairus*                                                                                                    |  |
|                                                                                                    | Jare Dres                                                                                                    | Reputy Lineare Cancel           We the space to upped the Device Lineare into (DLLL) on the summer you're selected. It is market the software severe IBSN) is a static of the space to software to the space to software to the space to software severe IBSN (DLL) or Calce software into the place to the space to software to software severe IBSN) is a static of the software severe IBSN (DLL) or Calce software into the space to software to software severe IBSN) is a static of the software severe IBSN (DLL) or Calce software into the space to software to software severe IBSN) is a static of the software severe IBSN (DLL) or Calce software into the space to software to software severe IBSN) is a static of the software severe IBSN (DLL) or Calce software into the space to software to software to software severe IBSN) is a convert linear into the software severe IBSN (DLL) or Calce software into the space to software to software severe IBSN (DLL) or Calce software into the software severe IBSN (DLL) or Calce software into the software severe IBSN (DLL) or Calce software into the space to software into the software severe IBSN (DLL) or Calce software into the software severe IBSN (DLL) or Calce software into the software severe IBSN (DLL) or Calce software into the software severe IBSN (DLL) or Calce software into the software severe IBSN (DLL) or Calce software into the software severe IBSN (DLL) or Calce software into the software severe IBSN (DLL) or Calce software into the software severe IBSN (DLL) or Calce software into the software severe IBSN (DLL) or Calce software into the software severe IBSN (DLL) or Calce software into the software severe IBSN (DLL) or Calce software severe IBSN (DLL) or Calce software into the software severe severe severe severe severe severe severe severe severe severe severe severe severe severe severe severe severe severe severe severe severe severe severe severe severe severe severe severe severe severe severe severe severe severe severe s |  |

نم ةيقبتملا تاجايتحالا ددع يواسي نأ بجي ،ةشاشلا نم نميألا يلفسلا نكرلا يف .14

ليدعتب مق (.زاهجلا صيخرت ةدحو راصتخإ وه DLU ةمدختسملا ريغ DLU تادحو ريغ DLU تادحو 0 ىلع لصحت ىتح "هب ىصوملا ددعلا طبض" دومع يف تاملعملا مدختسملا صيخرتلا عونل ةميق ىلعأ ديدحتب Cisco يصوت .ةيقبتملا ةمدختسملا قراعتسإ كنكمي ،ركذت .نكمأ نإ قليلق قدايز قاعارمبو قعومجملا ماظن يف ابلاغ نم ددع ددح ،لاثملا اذه يف .CUCM يف صيخرتلا قادأ مادختساب ايئاقلت صيخارتلا ميخارتلا صيخارتلا مقر بيمان مقو الالكامي وتا الالا ماطن يف اللاغ

| Reducty              | Laures Management + Literate Manadeg                                                                            |                                                                                                    |                                                                                        |                                                                             |                                                                                      |                                                       |                                              |                                                                  |                                  |  |
|----------------------|----------------------------------------------------------------------------------------------------|----------------------------------------------------------------------------------------------------|----------------------------------------------------------------------------------------|-----------------------------------------------------------------------------|--------------------------------------------------------------------------------------|-------------------------------------------------------|----------------------------------------------|------------------------------------------------------------------|----------------------------------|--|
| Convertings          | License Planning                                                                                                | Upgrade Loanses                                                                                                    |                                                                                        | _                                                                           |                                                                                      | _                                                     | _                                            |                                                                  | ×                                |  |
| Lones<br>Lone Pering | allow generating mutanial you will need in order to a                                                           | Onoose Product Type*                                                                                                 |                                                                                        |                                                                             |                                                                                      |                                                       |                                              |                                                                  |                                  |  |
| Protest.             | mater                                                                                                    | Choose Product Instance*                                                                                             |                                                                                        |                                                                             |                                                                                      |                                                       |                                              |                                                                  |                                  |  |
| Polul Infants        | BARLINS Burgahieren                                                                                             | <ul> <li>Specify License Counts</li> </ul>                                                                           |                                                                                        |                                                                             |                                                                                      |                                                       |                                              |                                                                  |                                  |  |
|                      | Aurus Omera                                                                                                    | Use the page to upgrade t<br>and subscription (UCBS) or<br>Kontoes you anticipate nee<br>Learning (UCL) or Caco Unit | he Device License 1<br>as are based on th<br>drig, use the draps<br>fed Workspace Lice | UNIS (DLUK) on the<br>e number of loans<br>down menu below<br>enses (CVML). | a servers poulve selected<br>as specified, so you should<br>to select whether to day | It a important<br>ti ante include i<br>day the recomm | to note the<br>loanse requir<br>mended licer | t software service<br>ements plus addition<br>ser counts as they | te (BSm)<br>Iteral<br>ar Cantest |  |
|                      |                                                                                                    | Recommendation Hode                                                                                                  | SMML Licenses                                                                          | · Public Se                                                                 | ace Phones:                                                                          | 00                                                    |                                              |                                                                  |                                  |  |
|                      |                                                                                                    | / Cick on the rows to m                                                                                              | odly the Update Li                                                                     | cerse Count value                                                           |                                                                                      |                                                       |                                              |                                                                  |                                  |  |
|                      |                                                                                                    | Ucense Allecation                                                                                                    |                                                                                        |                                                                             |                                                                                      |                                                       |                                              |                                                                  |                                  |  |
|                      |                                                                                                    | Loanse Type                                                                                                    | Current Unused                                                                         | Recommended                                                                 | Adust Recommended                                                                    | New Loorise                                           | QUA Per                                      | DLU<br>Channel (uit )                                            |                                  |  |
|                      |                                                                                                    | <ul> <li>CUM, Professoral</li> </ul>                                                                                 | Counter Count                                                                          | Lone Court                                                                  | Concision 1                                                                          | COVIC 0                                               | 12                                           | Change ( 47-0                                                    |                                  |  |
|                      |                                                                                                    | <ul> <li>CUM, Standard</li> </ul>                                                                                    | -72                                                                                    | 110                                                                         |                                                                                      | 150                                                   | 11                                           |                                                                  |                                  |  |
|                      |                                                                                                    | <ul> <li>Enhanced Plut</li> </ul>                                                                                    | -12                                                                                    |                                                                             |                                                                                      |                                                       | . 9                                          |                                                                  |                                  |  |
|                      |                                                                                                    | <ul> <li>Enhanced</li> </ul>                                                                                         | -45                                                                                    |                                                                             |                                                                                      |                                                       | 6                                            |                                                                  |                                  |  |
|                      |                                                                                                    | <ul> <li>Base</li> </ul>                                                                                             | - 4                                                                                    |                                                                             |                                                                                      |                                                       | 4                                            |                                                                  |                                  |  |
|                      |                                                                                                    | <ul> <li>Exertal</li> </ul>                                                                                          |                                                                                        |                                                                             |                                                                                      |                                                       |                                              |                                                                  |                                  |  |
|                      |                                                                                                    | <ul> <li>Telefrenerce form.</li> </ul>                                                                               |                                                                                        |                                                                             |                                                                                      |                                                       |                                              |                                                                  |                                  |  |
|                      |                                                                                                    |                                                                                                    |                                                                                        |                                                                             |                                                                                      |                                                       |                                              |                                                                  |                                  |  |
|                      |                                                                                                    | Ren Complexos Directo                                                                                                | Asset Volume                                                                           |                                                                             |                                                                                      |                                                       |                                              | nused DUX Rena                                                   | weeg 1370                        |  |
|                      | la seconda de la seconda de la seconda de la seconda de la seconda de la seconda de la seconda de la seconda de |                                                                                                    |                                                                                        |                                                                             | Litera                                                                               |                                                       | Frish & Gre                                  | terget stores                                                    | (Grot)                           |  |
|                      |                                                                                                    | Survey and Next Dags"                                                                                                |                                                                                        |                                                                             |                                                                                      |                                                       |                                              |                                                                  |                                  |  |
|                      |                                                                                                    |                                                                                                    |                                                                                        |                                                                             |                                                                                      |                                                       |                                              |                                                                  |                                  |  |

ميق ىلإ ادانتسا درجلا رييغت ةيفيك ةفرعمل ةيقبتملا ةمدختسملا ريغ DLUs عجار لاخدالا.

| office Districted Con-                                                                                                    | nevenik affensi<br>I Mariager                                                                                                    |                                                                                                    |                                                                                                    |                                                                                                    |                                                                                                    |                                                                                                   |   | condition in a long for a stand a |  |
|----------------------------------------------------------------------------------------------------|----------------------------------------------------------------------------------------------------|----------------------------------------------------------------------------------------------------|----------------------------------------------------------------------------------------------------|----------------------------------------------------------------------------------------------------|----------------------------------------------------------------------------------------------------|---------------------------------------------------------------------------------------------------|---|-----------------------------------|--|
| <ul> <li>Rodovy<br/>Saldovi<br/>Lona Cog</li> <li>Lona Cog</li> <li>Lona Reng<br/>Jona Reng<br/>Rodul Interes</li> <li>Abot Marce</li> </ul> | Second Recordent - Educate Rearing<br>Uconce Planning<br>Second and the larmer scale data, Drivepers (second in other to or<br>second in other scale and the second in other to or<br>Teleform (British Second In other to or<br>Balance (British Second In other Second In other to or<br>Balance (British Second In other Second In other Second In othe | Opprofile Lonnes<br>Onese Healurt Train"<br>Onese Healurt Train"<br>Need (Lonnes Counts)<br>Healury Counter Counts)<br>Unit the appropriate Indefinition<br>Science (SAL) or Case United Heal<br>Economical Statute Indefinition<br>Economical Statute Indefinition                                                                                                    | Lasmer Drifs (DLD) en<br>eef en Die number of No<br>die depakteur neus bei<br>geor Lasmes (DVHL).<br>Mett • Public                                                                                                    | The pervers visitive selected,<br>mass specified, as now those<br>to a select definition to age<br>Searce Phones: E                                                                                                    | The important to not<br>only reduce to many<br>the inclusion of the inclusion<br>of the inclusion of the inclusion<br>of the inclusion of the inclusion of the inclusion<br>of the inclusion of the inclusion of the inclusion of the inclusion of the<br>inclusion of the inclusion of the inclusion of | that sufficient amits (13<br>scienterits plus activities<br>Rense courts as Date Car              | X |                                   |  |
|                                                                                                    |                                                                                                    | Conse Nacion<br>Losses Nacion<br>Losses Nacion<br>Losses Nacion<br>Conse Nacion<br>Conse Nacion<br>Participation<br>Participation<br>Parti | aptate scene Court va<br>Court<br>Court<br>Co | Adual Recommended<br>Constrained (MP)<br>Constrained (MP)<br>Const | New Loren DJA<br>Court User<br>0<br>0<br>0<br>0<br>0<br>0<br>0<br>0<br>0<br>0<br>0                                                                                                    | Her 23,0<br>20 Outpe (w)<br>12 0<br>0<br>0<br>0<br>0<br>0<br>0<br>0<br>0<br>0<br>0<br>0<br>0<br>0 |   |                                   |  |
|                                                                                                    |                                                                                                    | Aut Graphicos Check                                                                                                    |                                                                                                    | (Jam                                                                                                    | . <b></b> (1997)                                                                                                    | Connect Continuent                                                                                |   |                                   |  |
|                                                                                                    |                                                                                                    | *Negarati Rep                                                                                                    | _                                                                                                    |                                                                                                    | _                                                                                                    | _                                                                                                 |   |                                   |  |

وه صيخرت لكل DLUs دومع مقر يف ابورضم "هب ىصوملا ددعلا طبض" دومع نأ ظحال ةمدختسملا ريغ ةيقبتملا DLU تادحو نم هصالختسإ متي يذلا مقرلا.

| Criste Deterror Long                                                                                                    | mmunda affans<br>9 Manuager                                                                                                    |                                                                                                    |                                                                                                    |                           |                                                                                                    |                                                                                                    |                                                                                                    |   | pere i ligor i sper i HB |
|----------------------------------------------------------------------------------------------------|----------------------------------------------------------------------------------------------------|----------------------------------------------------------------------------------------------------|----------------------------------------------------------------------------------------------------|---------------------------|----------------------------------------------------------------------------------------------------|----------------------------------------------------------------------------------------------------|----------------------------------------------------------------------------------------------------|---|--------------------------|
| Redung     Datibad     Lama Ukap     Coras Segarat     Lonne Reing     Souther     Datibat     Souther     Reing     Australy     Advantation | Unem Response - Uneme Research<br>License Planning<br>Uning in up-to-fade komes usupe data, Enterprese Los<br>and o generaling nuterials usu-wit need in order to or<br>Research<br>Research<br>Stationers (Scherels Longer | Upprode sceness<br>Onose Product Type"<br>Onose Product Type"<br>Spocify Lesses Counts II<br>Use the same to upprode the Develo                                                                                                    |                                                                                                    | the servers rou/ae solide | Terf. 2 & report.                                                                                                    | et to sea that wh                                                                                                    | ware service (SDM)                                                                                   | × |                          |
|                                                                                                    |                                                                                                    | and uddologen (USB) rates a test<br>Konses purs autocata needs), dae 1<br>Lemms (VII.2) or Case subfield Varies<br>Reconvendent Note: COMULTION<br>Commit (Comunity) that is<br>Commit (Comunity) that is<br>Commit (Comunity) | lan the number of the student mere below<br>the laneau (OMA).<br>Bit - Pake<br>data Laneau Churt val<br>traad<br>traad<br>traa | Addate Recommendation     | Anali ont and an Analia<br>Baby Terreta<br>Internet Court<br>Internet Court | Kana spannen<br>mendel liene o<br>Kon Problem<br>Bush Problem<br>Bush<br>Bush<br>Bu | de plus additional<br>units as their Connect<br>of<br>0<br>0<br>0<br>0<br>0<br>0<br>0<br>0<br>0<br>0 |   |                          |
|                                                                                                    |                                                                                                    | An Constance Deck Reef was<br>Summary and Next Stops*<br>*Report the                                                                                                    |                                                                                                    | (As                       | erita. <b>2</b>                                                                                                    | Unadel                                                                                                    | Dan Anneng (D4)                                                                                      |   |                          |

قوف رقنا .ةمدختسملا ريغ ةيقبتملا DLUs يف 0 يواسي نآلاا ددعلا نأ ظحال (يلاتا).

| Anterty       | Marriel Management of Management                                                                          |                                                                                                    |                                                                                          |                                                                             |                                                                                 |                                                          |                                         |                                                                 |                               |
|---------------|----------------------------------------------------------------------------------------------------|----------------------------------------------------------------------------------------------------|------------------------------------------------------------------------------------------|-----------------------------------------------------------------------------|---------------------------------------------------------------------------------|----------------------------------------------------------|-----------------------------------------|-----------------------------------------------------------------|-------------------------------|
| Dattord       | I manual Oliveration                                                                                      |                                                                                                    |                                                                                          |                                                                             |                                                                                 |                                                          |                                         |                                                                 |                               |
| Liness Dage   | Loose Parking                                                                                             | Upgrade Licenses                                                                                              |                                                                                          |                                                                             |                                                                                 |                                                          |                                         |                                                                 |                               |
| Linese .      | Cong its up-to-date loanse unage data. Enterprise<br>abline generating material una will need in order to |                                                                                                    |                                                                                          |                                                                             |                                                                                 |                                                          |                                         |                                                                 |                               |
| Lonus Parrieg |                                                                                                    | Choose Product Tipe"                                                                                          |                                                                                          |                                                                             |                                                                                 |                                                          |                                         |                                                                 |                               |
| duarter       |                                                                                                    | Choose Product Instances"                                                                                     |                                                                                          |                                                                             |                                                                                 |                                                          |                                         |                                                                 |                               |
| ADVACUACIÓN.  | Elationes Elizabilitate                                                                                   | <ul> <li>Specify License Counts</li> </ul>                                                                    |                                                                                          |                                                                             |                                                                                 |                                                          |                                         |                                                                 |                               |
|               | form De                                                                                                   | Use the page to upgrade<br>and subscription (UCSE) in<br>loomes you articipate no<br>Learness (UCL) or Geos U | the Device License I<br>das are based on th<br>eding, Use the drop<br>ded Workspace Lice | Inits (DLUK) on the<br>e number of loans<br>fown menu below<br>meas (OVML). | e servers you've selecter<br>es specfled, so you sho<br>to select whether to do | I. It is important<br>of only include<br>piloy the recom | t to note th<br>kome requi<br>mended ko | ut software servic<br>internets plus add<br>inter counts as the | e (85m)<br>benal<br>r Cannect |
|               | Recommendation Node:                                                                                      | COVIL LOBISH                                                                                                  | · Public Se                                                                              | ace Phones                                                                  | (R) 🔍                                                                           |                                                          |                                         |                                                                 |                               |
|               | / CAX on the rows to r                                                                                    | wany the option of                                                                                            | OPTHE COURT VALUE                                                                        |                                                                             |                                                                                 |                                                          |                                         |                                                                 |                               |
|               |                                                                                                    | License Anucation                                                                                             | Current Unused                                                                           | Recommended                                                                 | Adust Recommended                                                               | New Loanse                                               | Dun Per                                 | DLP                                                             | _                             |
|               |                                                                                                    | Literse Type                                                                                                  | License Count                                                                            | License Count                                                               | Emart (+/-)                                                                     | Court                                                    | Lownee                                  | Change (+/-)                                                    |                               |
|               |                                                                                                    | <ul> <li>CUM, Professional</li> </ul>                                                                         |                                                                                          |                                                                             |                                                                                 |                                                          | 12                                      | 26                                                              |                               |
|               |                                                                                                    | <ul> <li>COVA, Standard</li> </ul>                                                                            |                                                                                          | 10                                                                          | 12                                                                              |                                                          |                                         | 1000                                                            |                               |
|               |                                                                                                    | <ul> <li>Distant</li> </ul>                                                                                   |                                                                                          |                                                                             |                                                                                 |                                                          |                                         |                                                                 |                               |
|               |                                                                                                    | <ul> <li>Base</li> </ul>                                                                                      | -                                                                                        |                                                                             |                                                                                 |                                                          |                                         |                                                                 |                               |
|               |                                                                                                    | <ul> <li>Eventsi</li> </ul>                                                                                   |                                                                                          |                                                                             |                                                                                 |                                                          |                                         |                                                                 |                               |
|               |                                                                                                    | <ul> <li>Talafrasence Room.</li> </ul>                                                                        |                                                                                          |                                                                             |                                                                                 |                                                          | 11                                      |                                                                 |                               |
|               |                                                                                                    | (Aut Completes Deck.)                                                                                         | (head, solver, )                                                                         |                                                                             |                                                                                 |                                                          |                                         | DLIA<br>N                                                       | lanarog 1                     |
|               |                                                                                                    |                                                                                                    |                                                                                          |                                                                             | Ares                                                                            | 10. 2002                                                 | Frank & G                               | trade labore                                                    | (dense).                      |
|               |                                                                                                    | formers and heat there?                                                                                       |                                                                                          |                                                                             |                                                                                 |                                                          |                                         |                                                                 |                               |
|               |                                                                                                    | and all the sets study                                                                                        |                                                                                          |                                                                             |                                                                                 |                                                          |                                         |                                                                 |                               |

.فلملا مسا رييغتب مقت ال .**بلطلا ءاشنإو ءامنإ** قوف رقنا .15

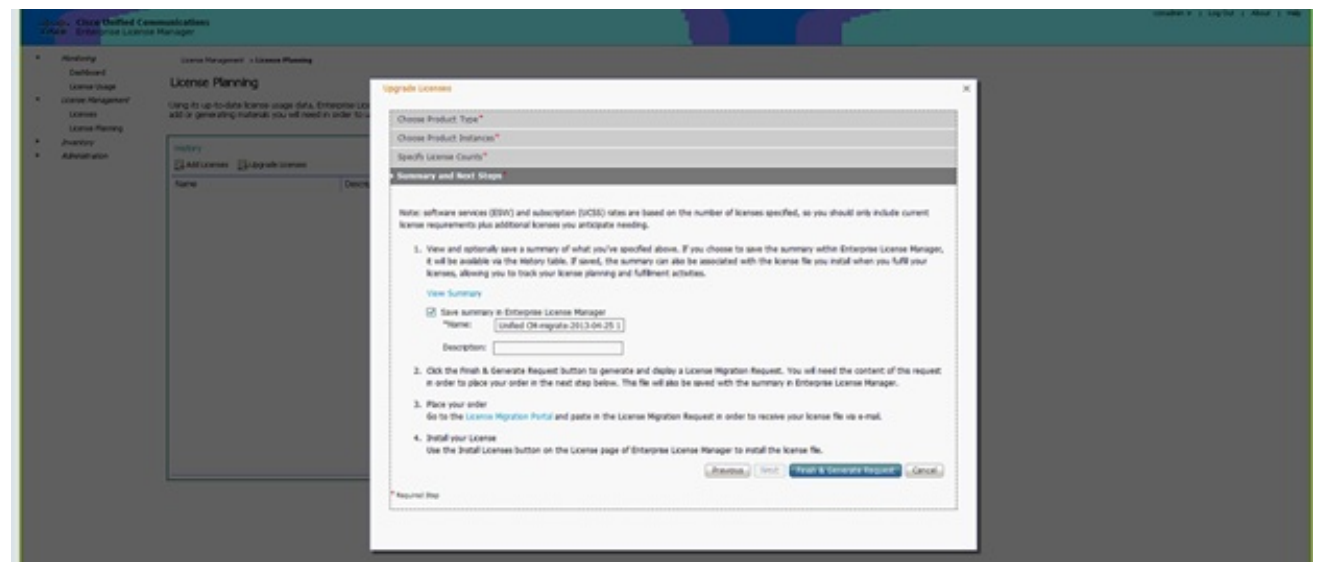

ايلحم فلملا ظفحاو **رتويبمكلا** طابتراٍ **يف فلملا ظفح** قوف رقنا .16.

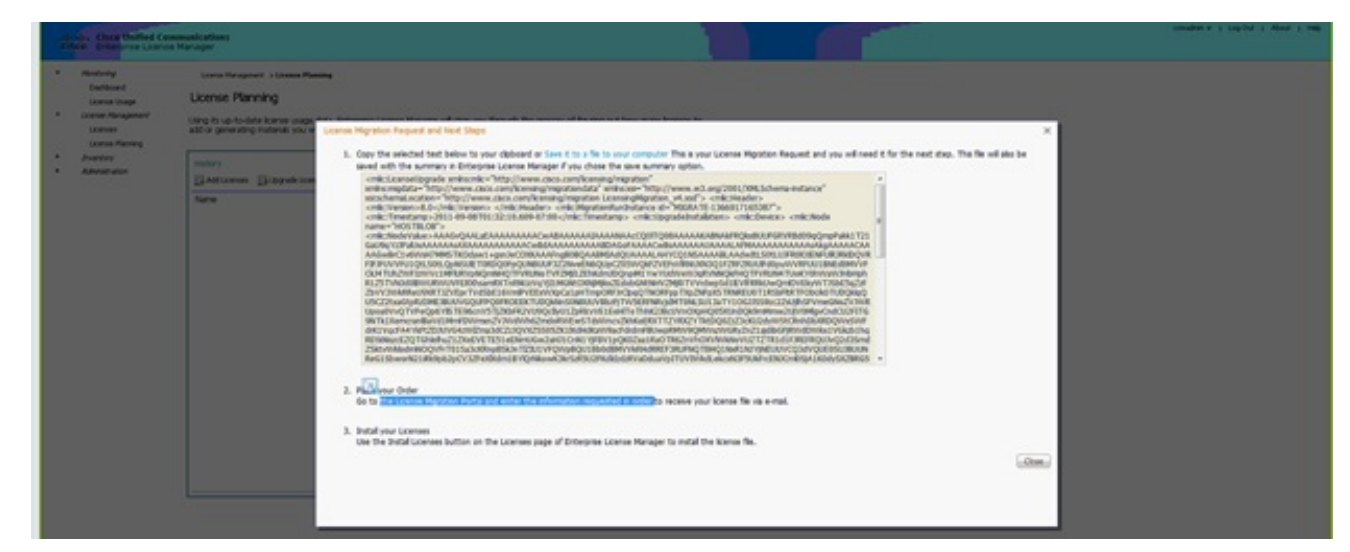

- CCO فرعم مادختساب لوخدلا ليجستب مقو ،ةشاشلا ىلع 2 ةوطخلا يف طبارلا رقنا .17 ةحيحص كباسح تامولعم نأ ءارجإلا اذه ةيقب ضرتفت .كب صاخلا.
- 18. ددح **Cisco Unified Communications 9.0** ددح.

| cisco                                                                                                    | Products & Services                                                                                                    | Support             | How to Buy           | Training & Events              | Partners           | Q                                   |     |
|----------------------------------------------------------------------------------------------------|----------------------------------------------------------------------------------------------------|---------------------|----------------------|--------------------------------|--------------------|-------------------------------------|-----|
| Product                                                                                                    | <br>License Regi                                                                                                    | istration           |                      |                                |                    |                                     |     |
|                                                                                                    |                                                                                                    |                     |                      |                                |                    | Vew in French Contact Us Feedback   | rep |
| Quicks text                                                                                                    | Get New +                                                                                                    | Get Existing •      | GetDemo              | Transfer • Device Ma           | • Inemega          | My information • Related Tools      | •   |
| Migration Lie                                                                                                    | cense - Upgrade a pro                                                                                                    | duct to a newer     | version of lice      | insing                         |                    |                                     |     |
| On this page, ye                                                                                                    | ou will be able to obtain new                                                                                                    | licenses for produc | to that have introdu | ced license velidation or have | changed key / file | formats with new software versions. |     |
|                                                                                                    | 2 United Fashers                                                                                                    |                     |                      |                                |                    |                                     |     |
| T. SERVER PTOD                                                                                                    | 2. Option Personel                                                                                                    | 3. Hereev and       | - Dubera             |                                |                    |                                     |     |
| Make a selectio                                                                                                    | n from this list of products.                                                                                                    |                     |                      |                                |                    |                                     |     |
| License                                                                                                    |                                                                                                    |                     |                      |                                |                    | Enter key word                      |     |
| lane and                                                                                                    |                                                                                                    |                     |                      |                                |                    | Colleges All Chapter                | 4A5 |
| Noice Product                                                                                                    |                                                                                                    |                     |                      |                                |                    |                                     |     |
| REPORTATION<br>Crease Median<br>Crease Median<br>Crease Territopy<br>Crease Median<br>Crease Median<br>Crease Median<br>Crease Median | Research Fotor III<br>Digenerice Engine v3.1 Mgrafio<br>Kontes<br>mence Manager<br>Costemer Visce Perta Upgrafi<br>Communications Manager (Ver | n<br>1              |                      |                                |                    |                                     |     |
| * Routers and S                                                                                                    | intons                                                                                                    |                     |                      |                                |                    |                                     |     |
| * Network Hgm                                                                                                    | L Products                                                                                                    |                     |                      |                                |                    |                                     |     |
|                                                                                                    |                                                                                                    |                     |                      |                                |                    |                                     |     |
| information for                                                                                                    |                                                                                                    | Name & America      |                      | former of                      |                    | Mark Course                         |     |
| Small Business                                                                                                    | 2                                                                                                    | New sroom           |                      | Downloads                      |                    | Investor Relations                  |     |
|                                                                                                    |                                                                                                    |                     |                      |                                |                    |                                     |     |

#### **فلملا ليمحت** ددح .19.

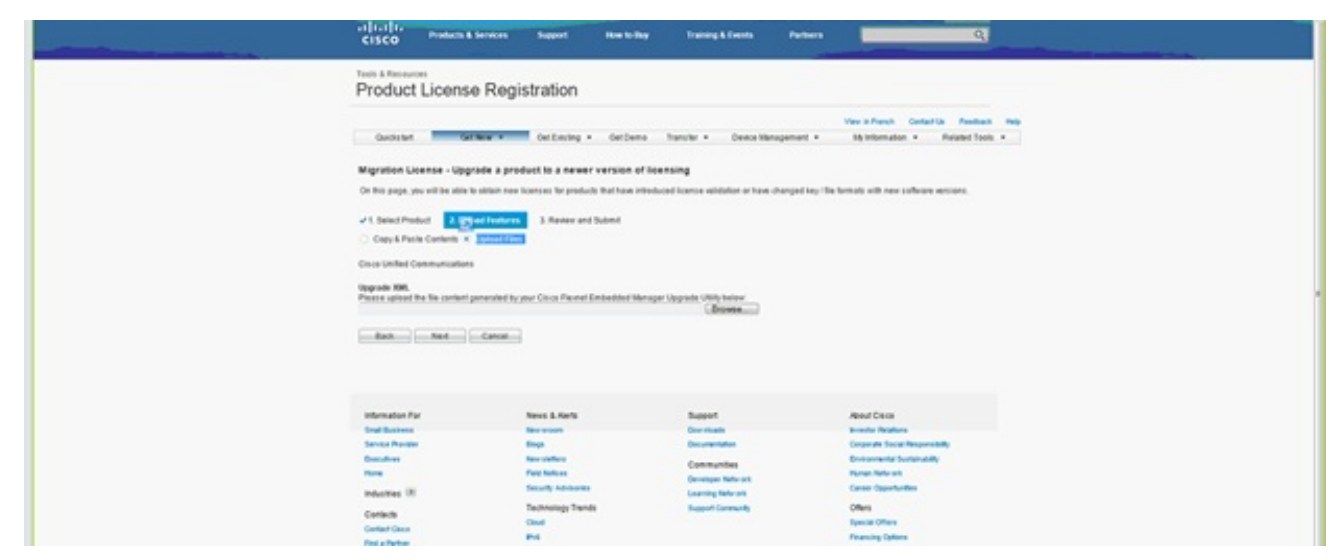

.**يلاتلا** ددجو اقباس ەظفحب تمق يذلا فلملا عقوم ىلإ ضرعتسا .20

| <br>cisco Protecta & 3                                                                                     | lervices Support. How to                                          | Bay Training & Events                                   | Partners                                                                                                    | ٩                                                                                                    |                                                                                                    |                                                                                                    |                                                                                                    |
|----------------------------------------------------------------------------------------------------|-------------------------------------------------------------------|---------------------------------------------------------|----------------------------------------------------------------------------------------------------|----------------------------------------------------------------------------------------------------|----------------------------------------------------------------------------------------------------|----------------------------------------------------------------------------------------------------|----------------------------------------------------------------------------------------------------|
| Product License                                                                                            | Registration                                                      |                                                         |                                                                                                    |                                                                                                    |                                                                                                    |                                                                                                    |                                                                                                    |
| Outstant Card                                                                                              | Der Eleving + Der De                                              | me hansler • Dexcel                                     | Ver al<br>Bragement = 35 tr                                                                                                    | Rench Gerladita Rendwok Majo<br>Romation + Related Tools +                                                                                                    |                                                                                                    |                                                                                                    |                                                                                                    |
| Migration License - Upgra                                                                                  | ide a product to a newer version                                  | of licensing                                            | G Occur file to lighted                                                                                                    |                                                                                                    |                                                                                                    |                                                                                                    |                                                                                                    |
| On this page, you will be able to                                                                          | alfait new loanses for products that have                         | introduced licence vehiclefor or ha                     | G . a . Compet                                                                                                    | ter # LocalDiA (0) # Downleads #                                                                                                    |                                                                                                    |                                                                                                    | • • Fig. Depict Des                                                                                                    |
| J1. Select Product 2. Union                                                                                | A Festers 3. Review and Submit                                    |                                                         | Organiza + New Yol                                                                                                    | ier                                                                                                    |                                                                                                    |                                                                                                    |                                                                                                    |
| Copy & Pante Commer + 1<br>Coso Infled Communications<br>Upgrade 385,<br>Preser sphere the file content pr | ispoor Free<br>manade by your Circle Proceed Embeddeet<br>-Cannal | Mangar Upgrade (Milly takaw<br>(Brown                   | Project     Spectram Meadle     Spectram Meadle     Decisment     Mane     Mane | Nore<br>© Calland-Fee<br>© Angent S.21, m, unity<br>© HouseStrap<br>© InsueStrap<br>© InsueStrap | Deter medified<br>pht/deter All Period<br>et al. 2012 del Period<br>bitalistico del Period<br>bitalistico del Period<br>bitalistico del Period<br>bitalistico del Period<br>bitalistico del Period<br>bitalistico del Period<br>bitalistico del Period<br>bitalistico del Period<br>bitalistico del Period<br>bitalistico del Period<br>bitalistico del Period | Type<br>Zpythenius Zpy Hie<br>Application<br>Application<br>Application<br>Milli, Oncurrent<br>Windows Thome –<br>Application<br>Windows Thome –<br>Zpythenius Zpy Hie<br>Application | 5ar<br>33,111 (3)<br>4,541 (3)<br>541 (3)<br>40,41 (3)<br>40,41 (4)<br>40,41 (4)<br>40, |
| Information Par<br>Treat Bostones<br>Terrote Residen                                                       | News & Kerls<br>New years                                         | Report<br>Der Haals<br>Deurseteter                      | 144                                                                                                    | name loanse,migration,migration                                                                                                    |                                                                                                    |                                                                                                    | • Allinco                                                                                                    |
| Considers<br>Name<br>Industries (H                                                                         | Recolumn<br>Field Induces<br>Decarly Advisories                   | Communities<br>Developer failures<br>Logisting failures | E BARRING CONTRACTOR                                                                                                    | Na Na Kunga Jalay<br>Na ka ka<br>Ogga Na Na Kunga                                                                                                    |                                                                                                    |                                                                                                    |                                                                                                    |
| Contexts<br>Centext Once<br>Field a Partner                                                                | Technology Trands<br>Oxed<br>IP-4<br>Vision Rephilecture          | Support Community                                       | Offens<br>Spense<br>France                                                                                                    | 10Hava<br>ng Ilalawa                                                                                                    |                                                                                                    |                                                                                                    |                                                                                                    |

رقنا .صيخرتلا فلم لوبقل رايتخالا ةناخ قوف رقنا مث ،ةقدلا نامضل تامولعملا عجار .21 ربع هلاسرا وأ فلملا ليزنت ديرت تنك اذإ ام رتخأ مث ،**صيخرت ىلع لوصحلا** قوف باسحلا تامولعم ىلع ينورتكلإلا ديربلا دمتعي .ينورتكلإلا ديربلا.

| cisco Podech (                                             | Services Support How S                                                             | illay Training & Events Part                                | ers Q                                                                              |
|------------------------------------------------------------|------------------------------------------------------------------------------------|-------------------------------------------------------------|------------------------------------------------------------------------------------|
| Product Licens                                             | e Registration                                                                     |                                                             |                                                                                    |
| Quidated G                                                 | Certificiting • Certification                                                      | erro Transfer + Device Managemen                            | View in Prench Contact Un President Pres<br>1 • Sity Information • Related Tools • |
| Migration License - Upg<br>On this pape, you will be attin | rade a product to a newer version<br>to obtain new licenses for products that have | of licensing<br>Introduced licence wildefer or have charged | ing the terms of the college sectors.                                              |
| v1. Select Peoduct − v2. Sp                                | Inad Features 3. Broken and Submit                                                 | 1                                                           |                                                                                    |
| The license information that w<br>Product Information      | l be submitted.                                                                    |                                                             |                                                                                    |
| Entitionants<br>Ondered                                    | Device Identifier<br>NOT APPLICABLE<br>Available<br>1                              | Quantity Added                                              |                                                                                    |
| The loanse key will be annahe                              | l'utilité line hour le line specified entrait addi                                 |                                                             |                                                                                    |
| • Send To<br>• End User                                    | · •                                                                                |                                                             |                                                                                    |
| But Gettieres                                              | Canua                                                                              |                                                             |                                                                                    |
|                                                            |                                                                                    |                                                             |                                                                                    |
| Information For                                            | News & Alerts                                                                      | Support                                                     | About Clean                                                                        |
| Service Provider                                           | Reg and a second                                                                   | Door Hitselfs<br>Documentation                              | Breaks Reakers<br>Organite Social Responsibility                                   |

نم رثكأ راظتنالل جاتحت ال ثيحب ةعرسب صيخرت فلم ءاشنإب صيخرتلا ةادأ موقت ينورتكلإلا ديربلا ربع صيخرتلا فلم مالتسإ نم نكمتت ىتح قئاقد عضب. .ەلخادب دوجوملا فلملا جرختساو ZIP فلم ظفحا .22

|                                                                                                    | Type a question for help                                                                                    |
|----------------------------------------------------------------------------------------------------|----------------------------------------------------------------------------------------------------|
| 👔 Search address books 💿 😨 🚺                                                                                                    |                                                                                                    |
| * <u>.</u>                                                                                                    |                                                                                                    |
| isco License File                                                                                                    |                                                                                                    |
| licensing(mailer list)                                                                                                    |                                                                                                    |
| Extra line breaks in this message were removed                                                                                               |                                                                                                    |
| nt: Mon 8/13/2012 12:34 AM<br>William Ryan Bennett (ryabenne)                                                                                |                                                                                                    |
| ⊴ Message   े †993d5c0da7127999916a8026                                                                                                    | 5e80579_20120812223350160.zip (3 KB)                                                                        |
| *** IMPORTANT - DO NOT DISCARD                                                                                                    | THIS E-MAIL ***                                                                                             |
| your software license. Please of<br>forward it with any attachments<br>administrator if you are not the<br>organization that is working with | read this email carefully and<br>s to the proper system<br>he correct person in your<br>ith these products. |
| DEVICE<br>f993d5c0da7127999916a80265e805                                                                                                    | : UUID:<br>79                                                                                               |
| Product Name                                                                                                    | : UCM_CUWL_PRO_Qty_100K                                                                                     |
| Product Description                                                                                                    | : UCM_CUWL_PRO_Qty_100K : For                                                                               |
| Internal purposes only<br>Product Oty                                                                                                    |                                                                                                    |
| PAK                                                                                                    | : NA                                                                                                    |
| Ontions Included. No additions                                                                                                    | l features have been selected for                                                                           |
| this product.                                                                                                    |                                                                                                    |

.صيخرتلا تيبثتل **صيخارتلا** قوف رقناو ،**صيخرتلا قراداٍ** عسوو ،ELM ىلإ لقتنا. ليمحت تارايخ كانه ؛صيخرتاا ليمحتال ةبسانم ةقيرط ددح ،ELM رادصإ ىلإ ادانتسا متي ثيح ةلدسنم ةمئاق دجوت ،لاثملا اذه يف .ةفلتخملا تارادصإلا يف ةفلتخم صيخرتلا ءاشنإ بلط ضرع.

| Dashboard<br>License Usage<br>License Management | License Management > Licenses |                          |             |                   |  |
|--------------------------------------------------|-------------------------------|--------------------------|-------------|-------------------|--|
| Licenses                                         | Licenses                      |                          |             |                   |  |
| License Planning                                 | Instal License File           | Generate License Request |             |                   |  |
| Administration                                   | File Name                     |                          | Description | Installation Date |  |
|                                                  |                               |                          |             |                   |  |
|                                                  |                               |                          |             |                   |  |

# ةحصلا نم ققحتلا

حيحص لكشب نيوكتلا لمع ديكأتل مسقلا اذه مدختسا.

ةنوقيأ رقنت امدنع يحيضوتلا ضرعلا عضو ىرت نأ بجي ال ،صيخرتلا فلم تيبثت درجمب ELM. ةادأ نم ىنميلا ةيولعلا ةيوازلا يف **لوح** 

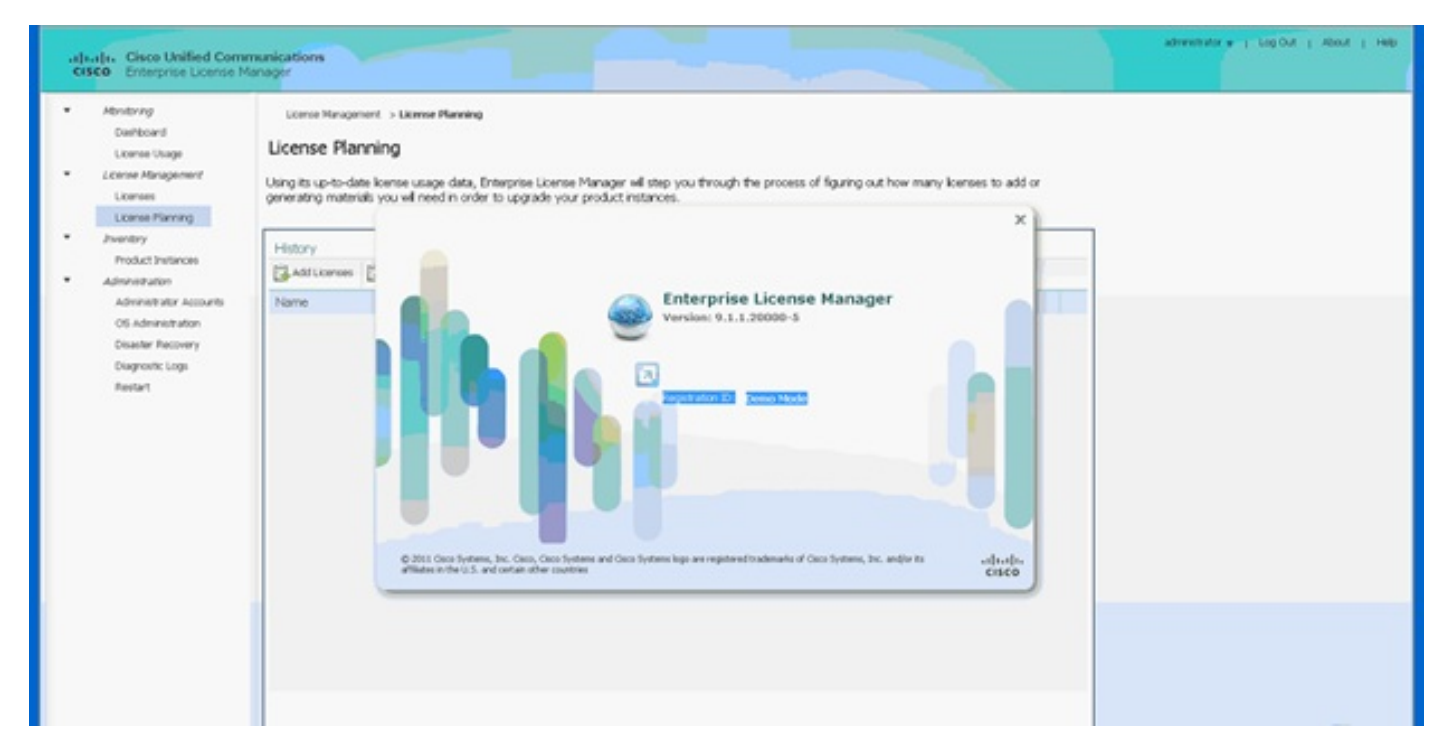

ةبسانملا ليصافتلا يرت ،كب صاخلا صيخرتلا مادختسا نم ققحتت امدنع.

| Manitaring<br>Dashboard                                                      | Monitoring > License Utage                                                       |                   |          |           |         |               |  |
|------------------------------------------------------------------------------|----------------------------------------------------------------------------------|-------------------|----------|-----------|---------|---------------|--|
| Ucense Usage<br>Ucense Management<br>Ucenses<br>Ucense Planning<br>Inventory | License Usage<br>Last Synchronized: 2012-Aug-13 00:46:3<br>Table View Chart View | 2 Synchronize Now |          |           |         |               |  |
| Administration                                                               | License Usage                                                                    |                   |          |           |         |               |  |
|                                                                              | Туре                                                                             | Product Scope     | Required | Installed | Unused  | Status        |  |
|                                                                              | CUWL Professional (9.0)                                                          | Unified CM        | 0        | 200000    | 1999999 | In Compliance |  |
|                                                                              | Enhanced (9.0)                                                                   | Unified CM        | 1        | 0         | 0       | In Compliance |  |
|                                                                              |                                                                                  |                   |          |           |         |               |  |
|                                                                              |                                                                                  |                   |          |           |         |               |  |

.**نآلا ةنمازملا** رز رقن نم دكأت :**حيملت** 

# اهحالصإو ءاطخألا فاشكتسا

اهحالصإو نيوكتلا ءاطخأ فاشكتسال اهمادختسا كنكمي تامولعم مسقلا اذه رفوي.

## ةنمازملا ةلاح يف نامألا يف أطخ

اهؤارجإ مت يتلاا تارييغتلا ببسب ةداهشلا ىلع ةمئاق ةلكشم نامألاا أطخ نوكي ام ابلاغ الفيضملا مسا وأ ELM ىلع IPs.

| 10 | Isaja, Cisce Unified Cen<br>ISCO Enterprise License                                                        | munications<br>Manager                       |                                    |                            |         |                                      |                                           | Administrativ V   Log Qut   About   Hel |
|----|----------------------------------------------------------------------------------------------------|----------------------------------------------|------------------------------------|----------------------------|---------|--------------------------------------|-------------------------------------------|-----------------------------------------|
| •  | Atontoong<br>Dealboard<br>Decrea Usage<br>Jeanse Annagement<br>Decreas<br>Decrea Planning                  | Product Instances<br>Last Synchronoid 2013-4 | pr-34 06:20:44 <u>Synchronae</u> l | iow                        |         |                                      |                                           | Suppliting                              |
| •  | Investory<br>Product Instances                                                                             | +Add XDelete 3                               | Launch Adran GLE                   |                            |         |                                      |                                           |                                         |
| •  | Admitishukon<br>Adminishukor Accounts<br>OS Adminishukon<br>Okaateer Recovery<br>Delayooto Loge<br>Restart | Name   Apvolptos                             | Hostname/® Address<br>10.40.1.10   | Product Type<br>Unified O4 | Version | Sendmonation Status<br>Generity Enco | Last Successful Synchronization.<br>Never |                                         |

مق صف ت NTP، كلع رمألا اذه لخدأ مث ،ةيساسألاا تابلطتملا يف حضوم وه امك ،NTP ققبط نم ققحت CLI يلع رمألا اذه لخدأ مث ،ةيساسألا تابلطت و عنه الما عنه الما تن الما تن الما تن المات المات المات المات المات المات المات المات المات المات المات المات المات المات المات المات المات المات المات ا

#### صيخرتلا ليمع نييعت ةداعإ ليجست:admin

مق ،لسلستلا لشف ةلاح يف .حاجنب نمازتي نأ بجيو هتفاضإ ةداعإو CUCM فذحب مق قيرف عم (TAC) قينقتلا ةدعاسملا زكرم قلاح حتفب.

#### صيخرتلا بلط ةلاح

ةدعاسملاا زكرم ةلااح حتفب مقف ،صيخرتلا ةادأ ىلع صيخرت بلط ةلاح أطخ ىلع تلصح اذا مق ELM مق ELM ةحفص يف .كب صاخلا صيخرتلا ءاشنا ةداعإل صيخرتلا قيرف عم ةينفلا بجي .صيخرتلا ءاشنا بلط ليغشتب مقو ،**صيخارتلا** قوف رقناو ،**صيخرتلا قرادا** عيسوتب .قعاس 48 نوضغ يف (TAC) ةينفلا ةدعاسملا زكرم ةلاح لح

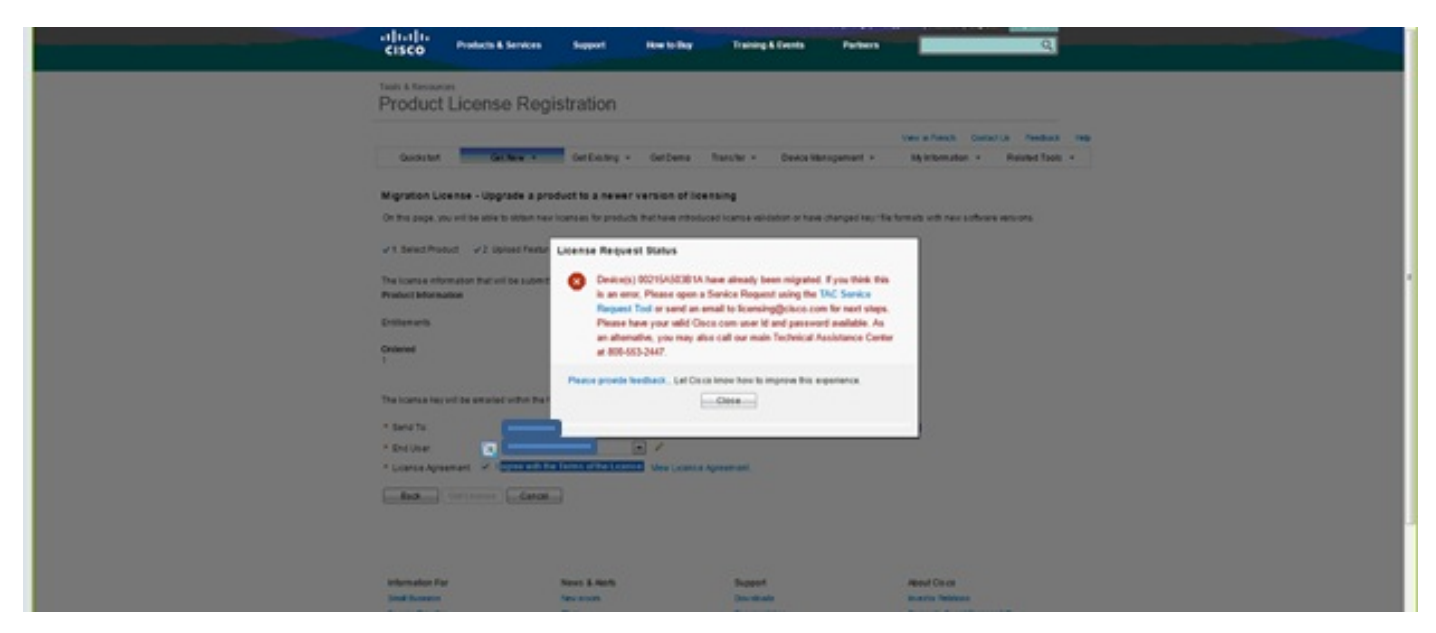

#### دحوملا CM جتنمل تاليثم دجوت ال

ديعصتل صيخرتلا قيرفب لصتاف ،Unified CM جتنم تاليثم يف أطخ ىلع لصحت مل اذا ام ةداعو .كب صاخلا صيخرتلا ءاشنا ةداعا لجأ نم (BU) صيخرتلا لامعأ ةدحو ىلا ةلاحلا ةعاس 48 ىلإ 24 نم كلذ قرغتسي.

| als in Carp History Comme                                                                                                    | nications                                                                                                    | spectrum a 1 and on 1 woor 1 we |
|----------------------------------------------------------------------------------------------------|----------------------------------------------------------------------------------------------------|---------------------------------|
| Alexee Multiple Communication     Alexee Analysis     Alexee Analysis     Leave Margeneer     Leave Margeneer     Leave Margeneer     Leave Margeneer     Leave Margeneer     Leave Margeneer     Adverse Margeneer     Adverse Margen     Adverse Margen     A | Upgrade Licenses Upgrade Licenses  Choose Product Type*  Choose Product Instances*  Choose Product Instances*  There are no United CAI product instances with pre-9.6 konses available for upgrade | ×                               |
| Deaster Recovery<br>Diagnostic Loge<br>Restart                                                                                                    | Previous Next Frish & Generate Request Cancel                                                                                                    |                                 |
|                                                                                                    | Summary and Next Stags*                                                                                                    |                                 |
|                                                                                                    | *Report 3ap                                                                                                    |                                 |
|                                                                                                    |                                                                                                    | 100                             |

#### جتنملا ليثم ليجست لشف

.ةعومجملا ماظن يف مكحتي يذلا ELM ليثم نع ثحباف ،جتنملا ليثم ليجست لشف اذإ

| 1 1 R                                   | Algualia, Cisco Unified Co<br>cisco Enterprise Licens     Anniarity     Dishboard     License Daspe     License Daspe     License Paring     Ziventary     Ziventary | Investory > Product Instances Product Instances Last Synchronized: 2013-Apr-24 00:31:11 Froduct Instances Add Scores TSLanch Amm 0.5 | Product lins<br>Product lins<br>address is all<br>another Ent<br>Product lins<br>by a single E<br>The Product<br>managed by<br>you like to t<br>of this prod | tance registration failed. The<br>cance at the hostname/IP<br>ready being managed by<br>erprise License Hanager.<br>tances can only be managed<br>interprise License Hanager.<br>Instance is currently<br>Would<br>ake over locense management<br>uct? | ×                               | Somestimetimetic + 1 Log Col 1 About 1 Head |
|-----------------------------------------|----------------------------------------------------------------------------------------------------|----------------------------------------------------------------------------------------------------|----------------------------------------------------------------------------------------------------|----------------------------------------------------------------------------------------------------|---------------------------------|---------------------------------------------|
| A S S S S S S S S S S S S S S S S S S S | Advantation                                                                                                    | Nome Hostname/D A                                                                                                    | Description:<br>Product Type:<br>Hostname/IP Address:<br>Usemarne:<br>Password:<br>Test Connection                                                           | Unified OH                                                                                                    | Last Successful Synchronization | 1                                           |

# ةلص تاذ تامولعم

- <u>Cisco Systems - تادنتسملاو ينقتلا معدلا</u>

ةمجرتاا مذه لوح

تمجرت Cisco تايان تايانق تال نم قعومجم مادختساب دنتسمل اذه Cisco تمجرت ملاعل العامي عيمج يف نيم دختسمل لمعد يوتحم ميدقت لقيرشبل و امك ققيقد نوكت نل قيل قمجرت لضفاً نأ قظعالم يجرُي .قصاخل امهتغلب Cisco ياخت .فرتحم مجرتم اممدقي يتل القيفارت عال قمجرت اعم ل احل اوه يل إ أم اد عوجرل اب يصوُتو تامجرت الاذة ققد نع اهتي لوئسم Systems الما يا إ أم الا عنه يل الان الانتيام الال الانتيال الانت الما